## Using Your iPhone & Google Earth for Plot Mapping

1) Download & Install Google Earth on your desktop computer (it's free):(<u>http://www.google.com/earth/download/ge/agree.html</u>)

2) Go to the App Store on your phone & download Free GPS from CodeBurners (it's free too):

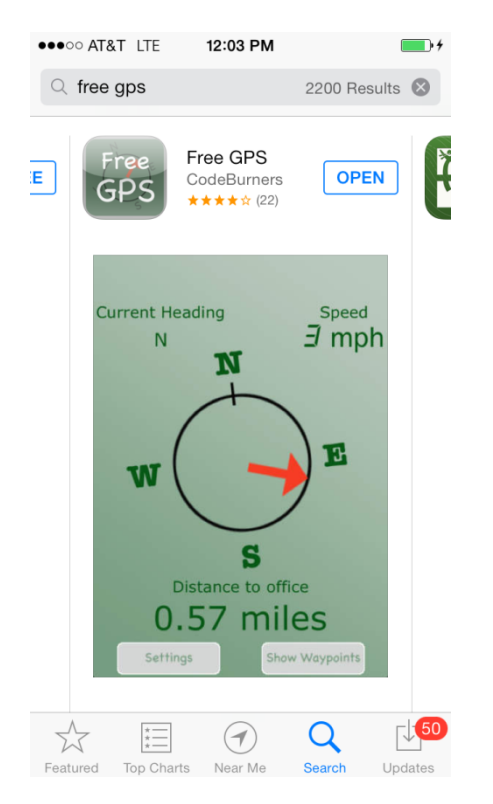

3) Check your phone settings & make sure Location Services is turned on (Settings->Privacy->Location Services). Also check that location services is turned on for Free GPS (Settings->Privacy->Location Services->Free GPS).

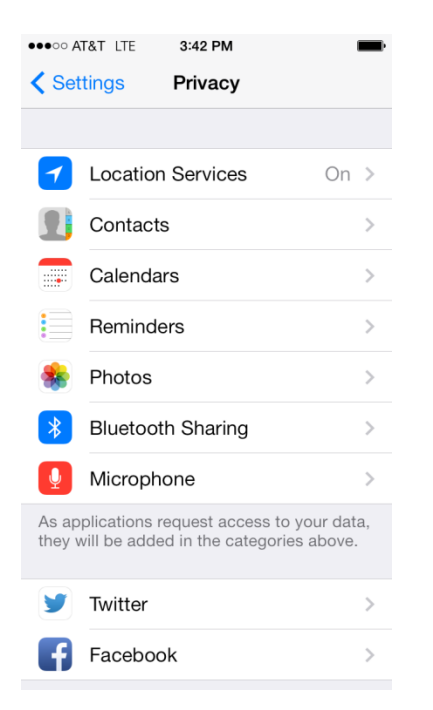

4) Start Free GPS on your phone & select settings to enter current position as new waypoint:

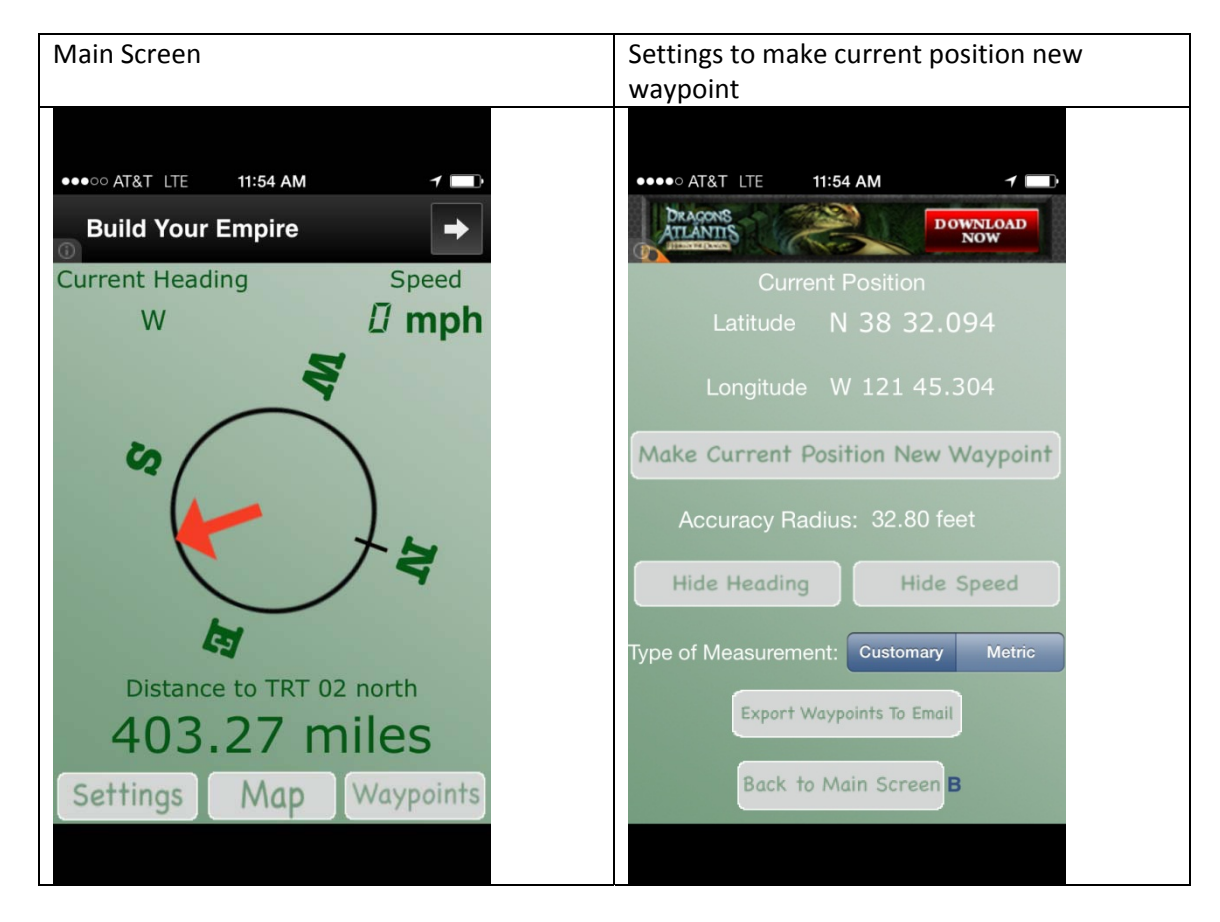

5) Stand right at your chosen permanent marked and enter a waypoint. Identify the point with something like Castroville Drip Valve.

6) Now export this point in kml format to yourself (export waypoints to email)

## Drip Valve CASTROVILLE.kml

Stephen Flanagan <srflanagan@ucdavis.edu>

You forwarded this message on 6/21/2013 2:46 PM.

| Sent: | Fri 6/21 | /2013 2:26 PM                     |
|-------|----------|-----------------------------------|
| To:   | srflanag | jan@ucdavis.edu                   |
| 🖂 М   | lessage  | Drip Valve CASTROVILLE.kml (6 KB) |

7) Now double click on the kml file and Google Earth will load & zoom to this point:

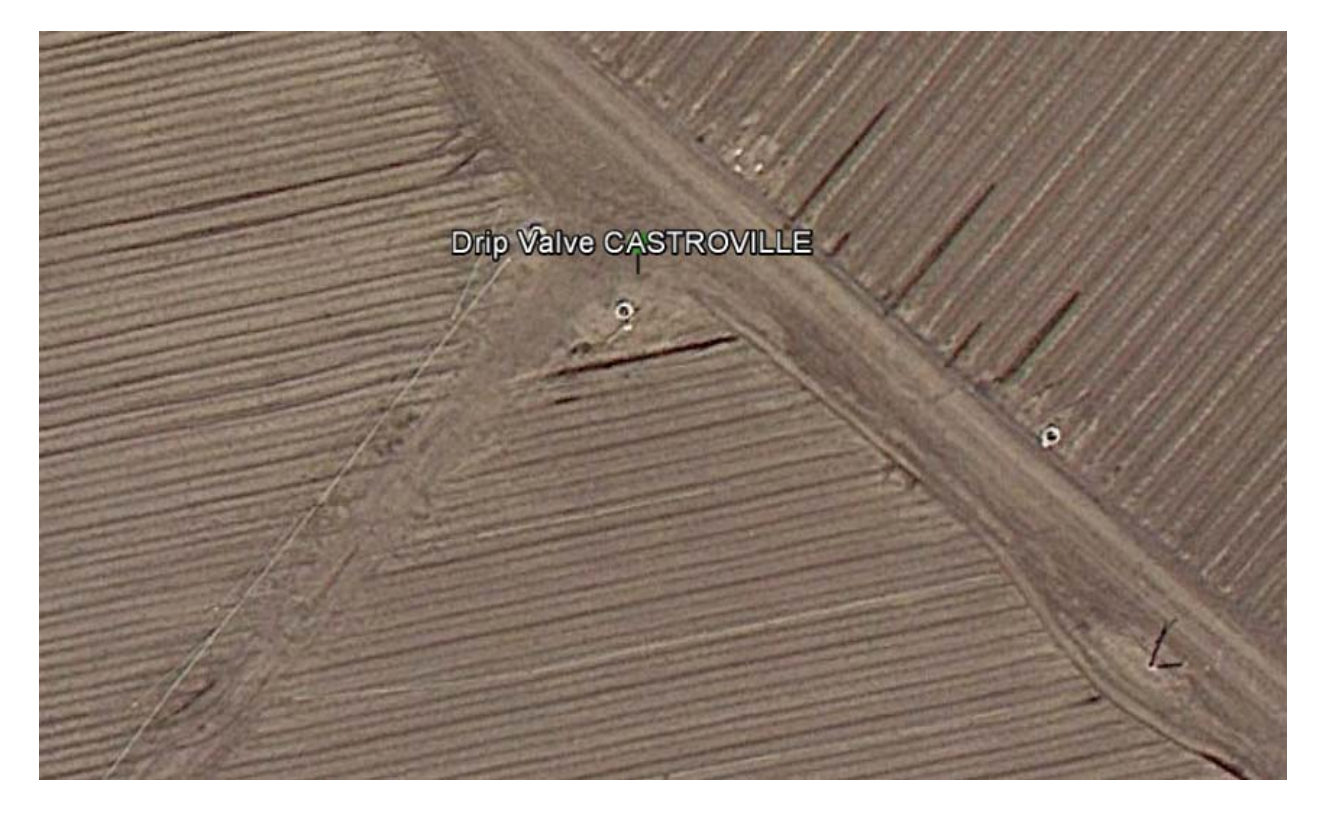

8) Repeat for your plot corner points:

| Drip Valve CASTROVILLE (GPS) | e        |              |
|------------------------------|----------|--------------|
| Trt 01-W                     | Trt 01-e | •            |
|                              | Trt02-w  | Trt 02-e     |
|                              |          | Google earth |

9) Use the ruler tool to check your distances:

|                 |                                           | 2                                      |          |
|-----------------|-------------------------------------------|----------------------------------------|----------|
|                 |                                           | Trt 01-W                               | Trt 01-e |
| uler            | and the second                            |                                        |          |
| Line<br>Measure | Path Pro the distance between two poi     | nts on the ground                      |          |
|                 | Map Length:<br>Ground Length:<br>Heading: | 48.72 Feet ▼<br>48.72<br>82.13 degrees | Trt02-w  |

10) Use the drawing tools to finish out the map (Here is Bob Viales')

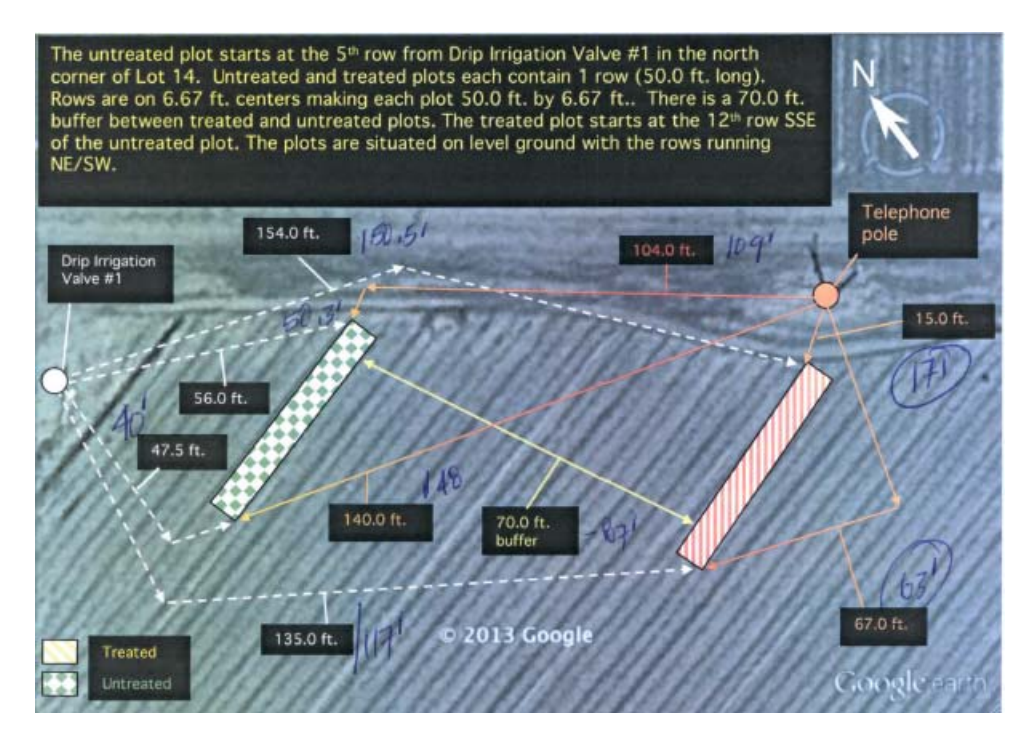